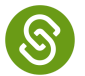

Search for articles...

All Collections > Course Planner and Personalized Plans > Personalized Plans > Guardian: How to View, Request Changes, and Approve a Personalized Plan (PGP, IGP, ICAP, etc.)

## Guardian: How to View, Request Changes, and Approve a Personalized Plan (PGP, IGP, ICAP, etc.)

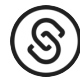

Written by Jenny Updated over 2 years ago

Table of contents

In this article, we will explain:

- 1. How you will view your student's Personalized Plan
- 2. How you can request changes on your student's Personalized Plan
- 3. How to approve your student's Personalized Plan
- 4. How to print your student's Personalized Plan

### 1. How to View your Student's Personalized Plan

From your guardian account, click the **Choose a different section** drop down, then select **Personalized Plans**.

Guardian: How to View, Request Changes, and Approve a Personalized Plan (PGP, IGP, ICAP, etc.) | SchooLinks Help Center

| 8             | Guardian Dashboard                    | umni/Professional Network                     | $\overline{\mathbf{O}}$ |                                             | 🛞 🖸 🗘 🕐 🏵                    |
|---------------|---------------------------------------|-----------------------------------------------|-------------------------|---------------------------------------------|------------------------------|
|               | Guardian Dashboard                    | Active Casefile Section<br>Personalized Plans |                         |                                             | Choose a different section 🔺 |
|               |                                       | (                                             | Student Activities      | A <sup>+</sup> Accountability & Performance | Other                        |
|               | Sarah Duffy<br>Last Login a month Ago | Personal Completion do                        | To Dos                  | Student Performance                         | Key Contacts                 |
| 5<br>FINANCES |                                       | Completion de                                 | Learning Chapters       | College                                     | Experience Hour Tracking     |
|               | Grade<br>8th Grade                    | STUDENT<br>Sarah Duffy                        | Game of Life            | College Lists & Favorites                   |                              |
|               | School<br>SchooLinks High School      | • SUBMITTED 04/1                              | Surveys                 |                                             |                              |
|               |                                       | MyCAP 2                                       | Events and Reminders    | Career Exploration                          |                              |
|               |                                       |                                               | Planning                | Certifications                              |                              |
|               |                                       | STUDENT<br>Sarah Duffy<br>SUBMITTED 04/1      | Personalized Plans      | 5 Finance                                   |                              |
|               |                                       |                                               | Goals                   | College Financing                           |                              |
|               |                                       |                                               |                         |                                             |                              |
|               |                                       |                                               |                         |                                             | U                            |

Click **View Plan** for the current school year plan. You can also view an older plan with the **Review Plan** button.

| 8                   | Guardian Dashboard                                     | 🕐 🖂 🗘                                                                                                    | D &                                   |                                          |   |
|---------------------|--------------------------------------------------------|----------------------------------------------------------------------------------------------------|---------------------------------------|------------------------------------------|---|
| 了<br>STUDENTS       | Guardian Dashboard                                     | Active Casefile Section<br>Personalized Plans                                                                   | Choose a different secti              | Choose a different section 🗸             |   |
| Colleges<br>Careers | Sarah Duffy<br>Last Login a month Ago                  | Personal Graduation Plan 2020 - 2021       Review Plan →         Completion deadline: April 17, 2022            |                                       |                                          |   |
|                     | Grade<br>8th Grade<br>School<br>SchooLinks High School | STUDENT<br>Sarah Duffy<br>• SUBMITTED 04/12/2021<br>MyCAP 2021 - 2022<br>Completion deadline: December 12, 2021 | PENDING APPROVAL                      | GUARDIAN    PENDING APPROVAL   View Plan |   |
|                     |                                                        | STUDENT<br>Sarah Duffy<br>• SUBMITTED 04/12/2021                                                                | COUNSELOR<br>MISSED APPROVAL DEADLINE | GUARDIAN<br>• MISSED APPROVAL DEADLINE   |   |
|                     |                                                        |                                                                                                    |                                       |                                          | 0 |

You will be able to view a plan summary, <u>download/print a PDF report</u>, use plan options to view requirements, use plan options to view alternate courses, and click on requirements to view course pickers.

Your student can create their 4 Year Plan and make edits from their end before it has been submitted.

#### What if my Child's Personalized Plan has no Information?

If your student's Personalized Plan has no information on it you see a screen that looks like this:

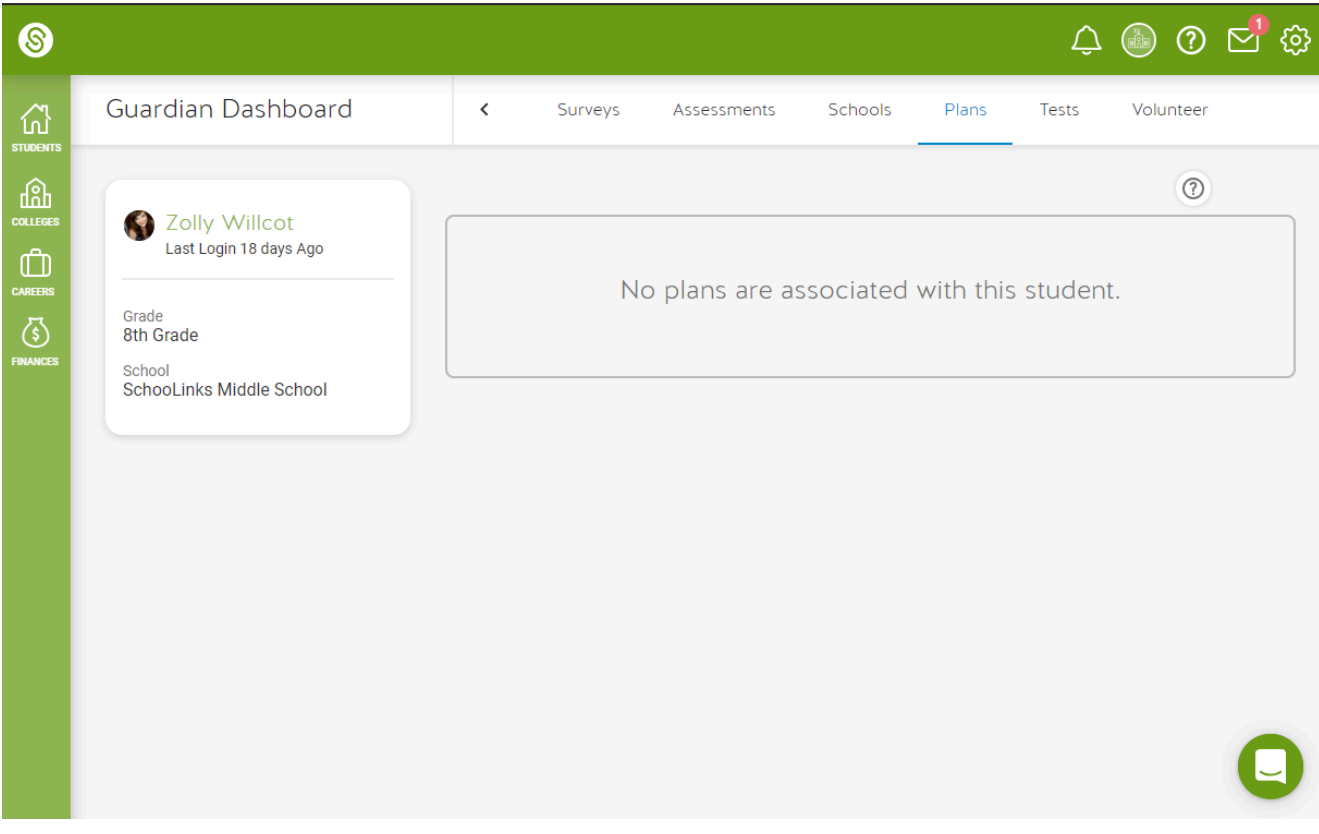

This means your student has not started their Personalized Plan yet. Encourage them to start their plan and submit it so you can review it with them!

# 2. How to Request Changes to your Student's Personalized Plan

Guardians are not able to add/remove courses in the plan summary, add/remove courses in the course picker, add/remove alternate courses, or reset plans.

However, there are many ways to request changes for your student's personalized plan:

1. Leave a comment directly on the plan (this will be visible to both the counselor and the student)

Tip: This is the best way to request changes, since everything for your child's personalized plan is on the same page as the comment

- 2. Utilize the SchooLinks Message Center to message your child's counselor
- 3. Email your child's counselor
- 4. Call your child's counselor

| 8        | DISTRICT<br>Personalized Plans                                                                                                    | Join Your Alumni/Professional N | etwork                                                                                                    | (                          | ر 🗹 🚯 | Ĵ () 🕸                                  |
|----------|----------------------------------------------------------------------------------------------------|---------------------------------|----------------------------------------------------------------------------------------------------|----------------------------|-------|-----------------------------------------|
|          | ← Back                                                                                                    |                                 | Sarah Duffy (2020 - 2021)<br>8th grade • SchooLinks High School                                                                          |                            |       | COMMENT PDF                             |
|          |                                                                                                    | To requ                         | Review the plan below and approve it at the bottom of the page<br>est changes before approving, <u>add a comment</u> and we'll notify th | e student.                 |       |                                         |
| CAREERS  | SchooLinks Pu<br>Personal Gr                                                                                                    | ublic Schools<br>raduation Plan |                                                                                                    |                            |       | Completion deadline<br>April 17th, 2022 |
| FINANCES | STUDENT<br>Sarah Duffy<br>• SUBMITTED 04/12/2021                                                                                                    |                                 | COUNSELOR  PENDING APPROVAL                                                                                                    | GUARDIAN  PENDING APPROVAL |       |                                         |
|          | Career Interest Inventory Personality Profile ISFJ (Introversion, Sensing, Feeling, Judging) Personality Traits Quiet, Friendly, Responsible, Conscientious, Loyal, Considerate, Kind, Stable, Practical |                                 |                                                                                                    |                            |       |                                         |
|          |                                                                                                    | 2 Goals<br>Post Secondary Plans |                                                                                                    |                            |       | 0                                       |

Note: Personalized Plans must be approved by guardians by a certain date set by your district, make sure you know the date plans have to be approved at your district!

### 3. How to Approve your Student's Personalized Plan

After reviewing the plan, at the bottom of the page type your name to electronically sign the plan

Then click the **Approve** button to approve your child's personalized plan

Note: Once guardians approve personalized plans, plans can NOT be changed.

If the approval deadline for your student's district has passed then you will not be able to sign the plan. If unable to sign, you could consider stating your approval by leaving a comment on the plan (the comment button is shown in the screenshot of this article's change request section).

*Note:* Commenting with your approval is not the same as officially signing the plan and should only be done if you are unable to sign. You should always choose to sign the plan if you approve of it and are able to sign.

### 4. How to Print your Student's Personalized Plan

Navigate to the the View Plan page to review your child's Personalized Plan.

Click **PDF** to print the Personalized Plan.

Note: You can also download a PDF of the plan summary by logging in and navigating to **Course Plan** tab. From here you can select **Download PDF**.

| 8        | DISTRICT<br>Personalized Plans                        | Join Your Alumni/Professional Ne                                                                                                    | twork                                                                                                    | ۲                          | ⊠ \$ ? \$                               |
|----------|-------------------------------------------------------|----------------------------------------------------------------------------------------------------|----------------------------------------------------------------------------------------------------|----------------------------|-----------------------------------------|
|          | ← Back                                                |                                                                                                    | Sarah Duffy (2020 - 2021)<br>8th grade • SchooLinks High School                                                                         |                            |                                         |
|          |                                                       | To reque                                                                                                    | Review the plan below and approve it at the bottom of the page<br>st changes before approving, <u>add a comment</u> and we'll notify th | e.<br>e student.           |                                         |
|          | SchooLinks Public Schools<br>Personal Graduation Plan |                                                                                                    |                                                                                                    |                            | Completion deadline<br>April 17th, 2022 |
| FINANCES | STUDENT<br>Sarah Duffy<br>• SUBMITTED 04/12/2021      |                                                                                                    | COUNSELOR  PENDING APPROVAL                                                                                                    | GUARDIAN  PENDING APPROVAL |                                         |
|          |                                                       | Career Interest Invent<br>Personality Profile<br>ISFJ (Introversion, Sensing,<br>Personality Traits<br>Quiet, Friendly, Responsible, | ory<br>Feeling, Judging)<br>Conscientious, Loyal, Considerate, Kind, Stable, Practical                                                  |                            |                                         |
|          |                                                       | 2 Goals<br>Post Secondary Plans                                                                                                    |                                                                                                    |                            | C                                       |

Did this answer your question?

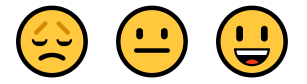

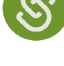